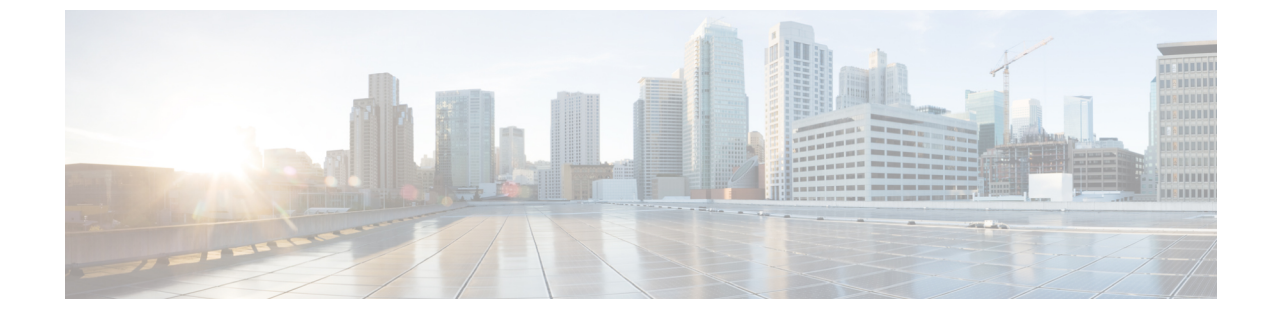

# プロファイルとカテゴリ

- プロファイル, 1 ページ
- カテゴリ, 2 ページ

## プロファイル

### 設定プロファイルの追加

RTMTを使用すると、異なるパフォーマンスカウンタをモニタして、モニタリングウィンドウを カスタマイズし、独自の設定プロファイルを作成できます。各ウィンドウを再び開くのではなく、 それらのモニタリングウィンドウをワンステップで復元できます。

同一のRTMT セッション中に別のプロファイルに切り替えたり、後続のRTMT セッションで設定 プロファイルを使用したりすることができます。

プロファイルを作成するには、次の手順に従ってください。

#### 手順

- ステップ1 [ファイル (File)]>[プロファイル (Profile)]の順に選択します。 [プリファレンス (Preferences)]ダイアログボックスが表示されます。
- **ステップ2** [保存(Save)]をクリックします。 [現在の設定を保存(Save Current Configuration)]ダイアログボックスが表示されます。
- ステップ3 [設定名 (Configuration name)]フィールドに、この特定の設定プロファイルの名前を入力します。
- **ステップ4** [設定の説明 (Configuration description)] フィールドに、この特定の設定プロファイルの説明を入力します。
  - (注) プロファイルはクラスタ内のすべてのサーバに適用されますが、プロファイルを別のク ラスタに保存し、適用することはできません。

システムが新しい設定プロファイルを作成します。

## 設定プロファイルの復元

設定したプロファイルを復元するには、次の手順を実行します。

#### 手順

- ステップ1 [ファイル (File)] > [プロファイル (Profile)] の順に選択します。[プリファレンス (Preferences)]ダイアログボックスが表示されます。
- **ステップ2** 復元するプロファイルをクリックします。
- **ステップ3** [復元(Restore)]をクリックします。 復元された設定の事前に準備された設定またはパフォーマンスモニタリングカウンタがあるすべ てのウィンドウが開きます。

## 設定プロファイルの削除

ユーザが設定したプロファイルを削除するには、次の手順を実行します。

#### 手順

| ステップ1 | [ファイル(File)]>[プロファイル(Profile)] の順に選択します。 |
|-------|------------------------------------------|
|       | [プリファレンス (Preferences)]ダイアログボックスが表示されます。 |

- ステップ2 削除するプロファイルをクリックします。
- **ステップ3** [削除(Delete)]をクリックします。
- **ステップ4** [閉じる (Close)] をクリックします。

# カテゴリ

### カテゴリの追加

カテゴリを追加するには、次の手順に従ってください。

#### 手順

ステップ1

| Ciase Unified Communications Manager    | [2(7 = 1) (0 - 1) + 1 + 1 + 1 + 1 + 1 + 1 + 1 + 1 + 1                                                      |       |
|-----------------------------------------|----------------------------------------------------------------------------------------------------|-------|
| Cisco Unineu Communications Manager     | $[[ ( ) \land ) \land ] \land [ ] \land [ \land ] \land ] \land [ \land ] \land ] \land [ \land ] \land ]$ | (Onen |
|                                         | (renonnance) ]>[ハノオーマン/温祝を用く                                                                               | Open  |
|                                         | Performance Monitoring)]を選択します。                                                                            |       |
| Cisco Unified Communications Manager IM | 【「システム(System)]>[パフォーマンス                                                                                   |       |
| and Presence Service                    | (Performance)]>[パフォーマンス監視を開く                                                                               | (Open |
|                                         | Performance Monitoring)]を選択します。                                                                            | . 1   |
|                                         |                                                                                                    |       |
| Cisco Unity Connection                  | [システム(System)]>[パフォーマンス                                                                                    |       |
|                                         | (Performance)]>[パフォーマンス監視を開く                                                                               | (Open |
|                                         | Performance Monitoring) 1を選択します                                                                            |       |

- ステップ2 [編集(Edit)]>[新しいカテゴリの追加(Add New Category)]の順に選択します。
- **ステップ3** カテゴリの名前を入力し、[OK] をクリックします。 カテゴリ タブがウィンドウの下部に表示されます。

### カテゴリ名の変更

カテゴリの名前を変更するには、次の手順を実行します。

#### 手順

- ステップ1 次のいずれかの作業を実行します。
  - a) 名前を変更するカテゴリ タブを右クリックし、[カテゴリの名前変更(Rename Category)]を 選択します。
  - b) 名前を変更するカテゴリ タブをクリックし、[編集(Edit)]>[カテゴリの名前変更(Rename Category)]の順に選択します。
- **ステップ2** 新しい名前を入力し、[OK] をクリックします。 ウィンドウの下部に名前変更されたカテゴリが表示されます。

1

### カテゴリの削除

カテゴリを削除するには、次のいずれかの作業を実行します。

- ・削除するカテゴリ タブを右クリックし、[カテゴリの削除(Remove Category)]を選択します。
- ・削除するカテゴリタブをクリックし、[編集(Edit)]>[カテゴリの削除(Remove Category)] の順に選択します。